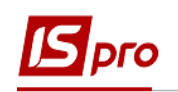

## Экспорт данных из актов / накладных для пакетной загрузки на сайт E-DATA

Экспортировать данные из актов / накладных для пакетной загрузки на сайт **E-DATA** (Единый веб-портал ИСПОЛЬЗОВАНИЯ ПУБЛИЧНЫХ СРЕДСТВ) возможно двумя вариантами.

## 1 вариант

Необходимо зайти в подсистему Управление финансовыми расчетами / Ведение договоров в модуль Картотека учета договоров:

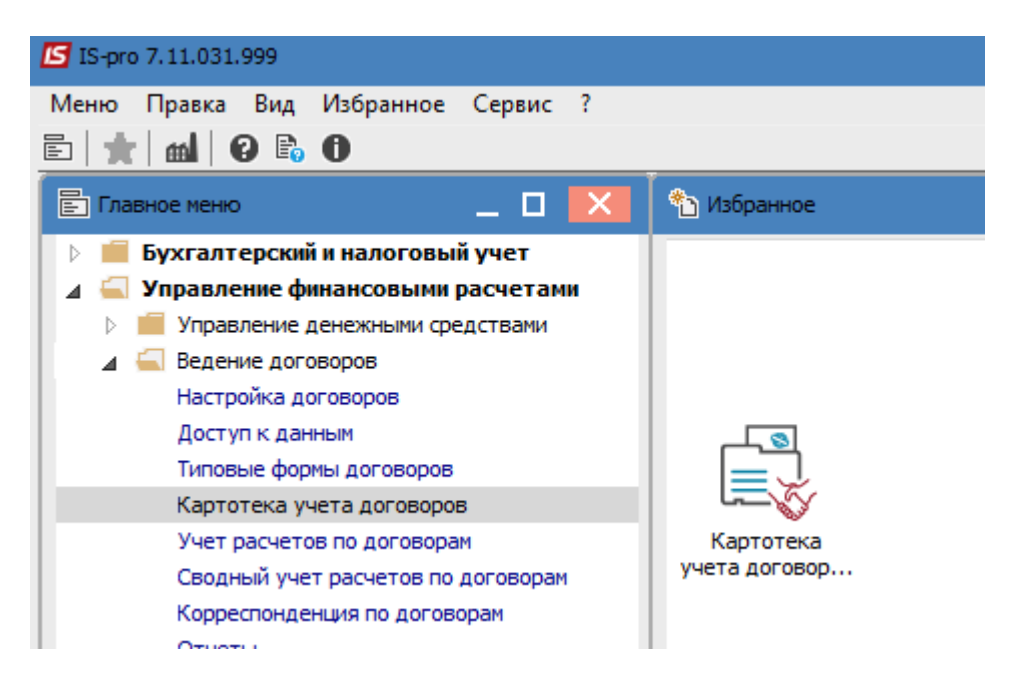

**ВНИМАНИЕ!** Выгрузка данных из актов / накладных и их спецификации происходит независимо от договора. Если отметить договоры и попробовать выгрузить акты / накладные, то выгрузка будет осуществлена в зависимости от указанного периода дат в параметрах отчета, а не по указанным договорам.

В окне Реестр договоров выполнить следующие действия:

1 По меню Отчет / Формирование отчета или комбинации клавиш Alt + F9 вызвать меню отчетов пользователя.

| S IS-pro 7.11.031.999 - [Реестр | договоров]               | 1                   | _ 🛛                       |  |  |
|---------------------------------|--------------------------|---------------------|---------------------------|--|--|
| Реестр Правка Вид Отче          | т Сервис ?               | 1                   |                           |  |  |
| ኒ ኈ ጜ ዐ 🗗 🌱 🔛                   | Формирование отчета Alt+ | F9 📈 🛍 🗖 🖂          | 0                         |  |  |
| Курнал договоров: 0             | Документы без журнала    | → Вид дея           | ятельности: Купля-продажа |  |  |
| <b>Договора</b> Объекты ар      | ренды                    |                     |                           |  |  |
| Дата дог 🔻 Тип догов.           | 🔻 Номер договора 🔹 🔻     | Сума за договором 👻 | Статус 👻                  |  |  |
| 🗌 06/02/2017 ДогО               | 0000001                  | 188.51              | Утвержден                 |  |  |
| ☑ 09/02/2017 Дог0               | 0000002                  | 300.00              | Утвержден                 |  |  |
| ☑ 09/02/2017 Дог0               | 0000003                  | 255.00              | Утвержден                 |  |  |
| ☑ 10/02/2017 Дог0               | 0000004                  | 5'681.59            | Утвержден                 |  |  |
| ✓ 09/03/2017 ДогО               | 0000005                  | 2'718.00            | Утвержден                 |  |  |
| 🗌 09/03/2017 ДогО               | 0000006                  | 1'097.40            | Утвержден                 |  |  |
| П 13/03/2017 ДогО               | 0000007                  | 523.00              | Утвержден                 |  |  |
| 🗌 16/03/2017 ДогО               | 0000008                  | 72.00               | Утвержден                 |  |  |
| 🗌 21/03/2017 ДогО               | 0000009                  | 1'862.52            | Утвержден                 |  |  |
| 🗌 28/03/2017 ДогО               | 0000010                  | 1'200.00            | Утвержден                 |  |  |
| 🗌 18/04/2017 ДогО               | 00000011                 | 2'400.00            | Утвержден                 |  |  |
| 🗌 12/04/2017 ДогО               | 00000012                 | 20'000.00           | Утвержден                 |  |  |
| □ 11/05/2017 ДогО               | 00000013                 | 66.00               | Расторгнут                |  |  |
| 🗌 19/04/2017 ДогО               | 00000014                 | 5'000.00            | Утвержден                 |  |  |
| 🗌 22/05/2017 ДогО               | 0000015                  | 1'862.52            | Утвержден                 |  |  |
|                                 |                          |                     |                           |  |  |
|                                 |                          | 1'085'482.68        |                           |  |  |
| Вид: Картотека обліку дого      | ворів Строк: 34 Отмече   | но: 4               |                           |  |  |
| <                               |                          |                     | >                         |  |  |

## В окне Выбор исходной формы:

2 Раскрыть Меню отчетов.

3 Выбрать отчет под названием FR Экспорт для Е-даты файл R302\_007.RPF.

4 Нажать кнопку ОК.

рго

| 🖪 Выбор выходной формы                  |              |        |
|-----------------------------------------|--------------|--------|
| Реестр Вид Сервис ?                     |              |        |
| 🖆 🔪 🎸 🗉 🖂 🙆                             |              |        |
| Код таблицы Наименование                | Файл         | Опис   |
| 🚺 Меню отчетов                          |              | 3      |
| ✓ FR Експорт для Є-дата                 | R302_007.RPF |        |
| FR Експорт для Є-дата (зі змінами 2018) | R302_006.RPF |        |
|                                         |              |        |
|                                         |              |        |
|                                         |              | 4      |
| <                                       |              | >      |
|                                         | ОК           | Отмена |

В параметрах отчета Экспорт для Е-дата:

5 Выбрать в поле Период дату периода выгрузки.

6 Выбрать параметр Акты / Накладные.

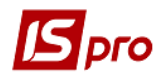

7 При необходимости отметить параметр Выводить внешний номер акта / накладной.

8 Обязательно выбрать Каталог для сохранения файла.

9 Нажать кнопку ОК.

|        | Експорт для Є-дата 🗧 🛛 🗙                                                                                                    |
|--------|----------------------------------------------------------------------------------------------------|
|        | Період з: 01.12.2018                                                                                                    |
|        | <ul> <li>Договори</li> <li>Специфікація договору</li> <li>Виводити зовнішній номер договору</li> <li>Виводити коментар як предмет договору</li> <li>Додаткова угода (Договір)</li> <li>Додаткова угода (Угоди)</li> <li>Розраховувати скориговану вартість</li> </ul> |
| 6<br>7 | <ul> <li>Акти/Накладні</li> <li>Акти/Накладні (специфікація)</li> <li>виводити зовнішній номер акта/накладної</li> </ul>                                                                                                    |
|        | Каталог для збереження файлу:<br>C:\Users\Ryabokin\Desktop\<br>Використовувати дату документу в найменуванні файлу<br>Об'єднувати договори з однаковим зовнішнім<br>номером, контрагентом та предметом договору<br>ОК Скасувати                                       |

10 По окончании формирования откроется отчет.

| 🗗 Отч | ет Fastreport [30; | 2] FR Експорт | для Є-дата (R3             | 02_007.RPF) | 1          | 0            |                   |          |              | _ [          |  |
|-------|--------------------|---------------|----------------------------|-------------|------------|--------------|-------------------|----------|--------------|--------------|--|
| Файл  | Правка Вид         | д Переход     |                            |             |            |              |                   |          |              |              |  |
| l 🖓   | P .                | 🎾 🗉 🖬         |                            | L 🔍 100%    |            | - 🔍 🎈        | <u>⊳</u>   ←  ← [ | → →      |              |              |  |
|       |                    |               | ,                          |             |            |              |                   |          |              |              |  |
|       |                    |               |                            |             |            |              |                   |          |              |              |  |
|       |                    |               |                            |             |            |              |                   |          |              |              |  |
|       |                    | Дата_догово   | ЄДРПОУ_кон<br>трагента пог | Nº arty     | Лата акту  | Вартість_за_ | 3                 | вти ПЛВ  | Валюта_акту( | Еквівалент_у |  |
|       | ндоговору          | Py            | овору                      | inuniy      | дата _акту | актом        | _ПДВ(так/ні)      |          | код)         | _грн         |  |
|       | 0000001            | 05.12.2018    | 12365678                   | 00000012    | 05.12.2018 | 0,00         | ні                | 0,00     | UAH          | 0,00         |  |
|       |                    |               |                            |             |            |              |                   |          |              |              |  |
|       |                    |               |                            |             |            |              |                   |          |              |              |  |
|       |                    |               |                            |             |            |              |                   |          |              |              |  |
|       |                    | Лата догово   | ЄДРПОУ_кон                 |             |            | Валтість за  | 3                 |          | Валюта акту( | Еквівалент у |  |
|       | №_договору         | Py Py         | трагента_дог               | №_акту      | Дата _акту | актом        | _ПДВ(так/ні)      | в_т.чПДВ | код)         | _грн         |  |
|       | 0000001            | 05.12.2018    | 12365678                   | 00000019    | 05.12.2018 | 2000,00      | ні                | 0,00     | UAH          | 2000,00      |  |
|       | L                  | 1             | I I                        |             | 1          | 1            |                   |          | 1            |              |  |
|       |                    |               |                            |             |            |              |                   |          |              |              |  |
|       |                    |               |                            |             |            |              |                   |          |              |              |  |

В каталоге, указанном в параметрах отчета, находится файл, который загружается на сайт **E-DATA.** 

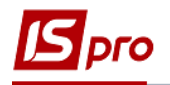

## 2 вариант

Необходимо зайти в подсистему Управление финансовыми расчетами / Ведение договоров в модуль Отчеты:

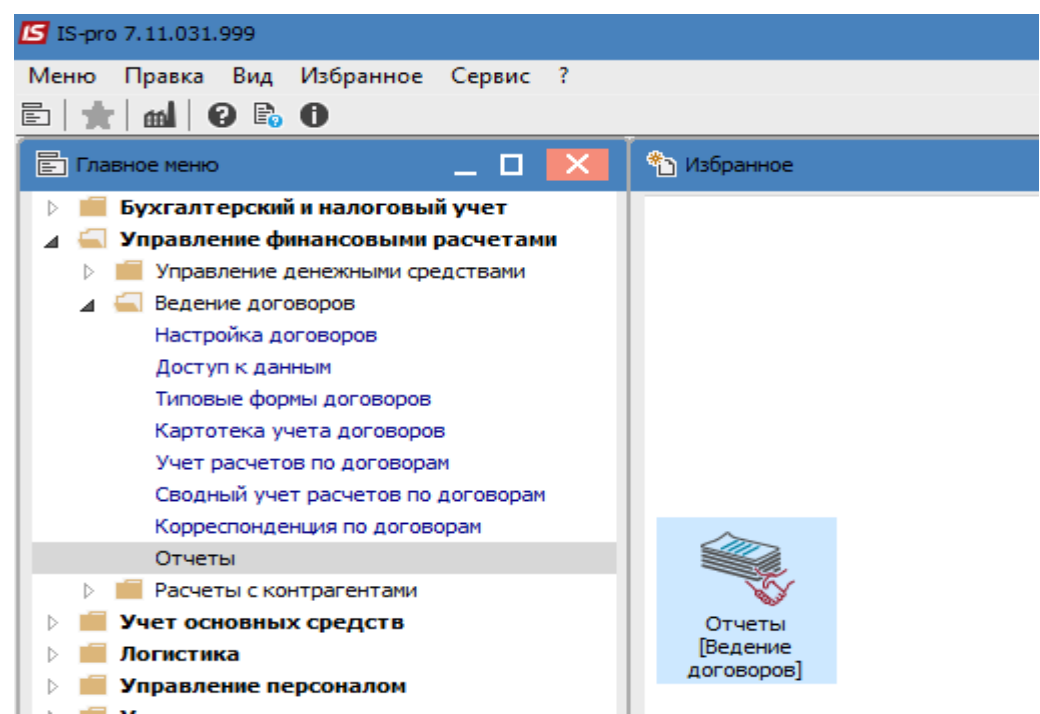

В окне Регистрация выходных форм выполнить следующие действия: 11 Раскрыть Меню отчетов.

12 Установить курсор на отчет под названием FR Экспорт для Е-дати файл R302\_007.RPF и нажать клавишу Enter.

| 🔚 IS-pro 7.11.031.999 - [Реестр выходных форм] |                 | _ 🗆 🗙        |
|------------------------------------------------|-----------------|--------------|
| Реестр Вид Сервис ?                            |                 |              |
| 😩 🎽 🦅 🎸 📾 🗉 🖂 🔞                                |                 |              |
| Меню отчетов                                   |                 | 10           |
| ✓ 302 FR Експорт для Є-дата                    |                 | R302_007.RPF |
| ☐ 302 FR Експорт для Є-дата (зі змінами 2018)  |                 | R302_006.RPF |
| 302 FR Зведений реєстр договорів               |                 | R302_002.RPF |
|                                                |                 |              |
|                                                |                 |              |
| Описание отчета                                |                 |              |
|                                                |                 |              |
|                                                |                 |              |
|                                                |                 |              |
| 📶 (6) Типова конфігурація                      | 🔓 Администратор | ⊠ RU         |
|                                                | м Администратор |              |

В окне Экспорт для Е-дата:

13 Выбрать период дат в параметрах отчета.

14 Выбрать параметр Акты / Накладные.

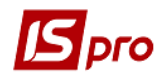

15 При необходимости отметить параметр Выводить внешний номер акта / накладной.

16 Обязательно выбрать Каталог для сохранения файла.

17 Нажать кнопку ОК.

1

|    | Експорт для Є-дата Х                                                                      |
|----|-------------------------------------------------------------------------------------------|
|    | Період з: 01.12.2018 💷 по 31.12.2018 💷                                                    |
|    | ОДоговори                                                                                 |
|    | О Специфікація договору                                                                   |
|    | виводити зовнішній номер договору<br>Виводити коментар як предмет договори                |
|    |                                                                                           |
|    | О Додаткова угода (Договір)                                                               |
|    | <ul> <li>Додаткова угода (Угоди)</li> <li>Возрачовивати скорисовани вартість</li> </ul>   |
|    |                                                                                           |
| 14 | (©Акти/Накладні                                                                           |
| 15 | ОАкти/Накладні (специфікація)                                                             |
| 12 | виводити зовншній номер акта/накладної                                                    |
|    | Каталог для збереження файлу:                                                             |
|    | C:\Users\Ryabokin\Desktop\                                                                |
|    | Використовувати дату документу в найменуванні файлу                                       |
|    | Об'єднувати договори з однаковим зовнішнім<br>номером, контрагентом та предметом договору |
|    | 17                                                                                        |
|    | • UK Скасувати                                                                            |

18 По окончании формирования откроется отчет.

| Отчет | Fastreport [302 | 2] FR Експорт | для Є-дата (R3        | 02_007.RPF) | 1          | 0            |                  |              |               | _ 0          |  |
|-------|-----------------|---------------|-----------------------|-------------|------------|--------------|------------------|--------------|---------------|--------------|--|
| айл Г | Правка Вид      | , Переход     |                       |             |            | 0            |                  |              |               |              |  |
| 17 I  | P   P           | 🎾 🗉 🖬         |                       | L 🔍 100%    |            | - 🔍 🍸        | s   ←  ←         | <b>→</b>   → |               |              |  |
|       |                 |               |                       |             |            |              |                  |              |               |              |  |
|       |                 |               |                       |             |            |              |                  |              |               |              |  |
| г     |                 |               | CREDOV you            |             |            |              |                  |              |               |              |  |
|       | №_договору      | Дата_догово   | трагента_дог          | №_акту      | Дата _акту | Вартість_за_ | 3<br>ПЛВ(так/ні) | в_т.чПДВ     | Валюта_акту(  | Еквівалент_у |  |
| ŀ     | 0000001         | 05 12 2018    | 0B0py<br>12365678     | 0000012     | 05 12 2018 | 0.00         | _пдр(таклл)      | 0.00         | ЦАН           |              |  |
| L     | 0000001         | 00.12.2010    | 12000070              | 0000012     | 00.12.2010 | 0,00         |                  | 0,00         | 0,011         | 0,00         |  |
|       |                 |               |                       |             |            |              |                  |              |               |              |  |
|       |                 |               |                       |             |            |              |                  |              |               |              |  |
| Γ     |                 |               | ЄДРПО У_кон           |             |            | Barriette 22 |                  |              | Bankina arti/ | Evelesneut v |  |
|       | №_договору      | ру            | трагента_дог<br>овору | №_акту      | Дата _акту | актом        | _ПДВ(так/ні)     | в_т.чПДВ     | код)          | _грн         |  |
| Ī     | 0000001         | 05.12.2018    | 12365678              | 0000019     | 05.12.2018 | 2000,00      | ні               | 0,00         | UAH           | 2000,00      |  |
|       |                 |               |                       |             |            | •            |                  |              | •             | ·            |  |
|       |                 |               |                       |             |            |              |                  |              |               |              |  |
|       |                 |               |                       |             |            |              |                  |              |               |              |  |

В каталоге, указанном в параметрах отчета, находится файл, который загружается на сайт Е-ДАТА.